## **Connecting through a FTP Client to backup Data**

Using Filezilla at http://filezilla-project.org/

Quick download links click the gray box

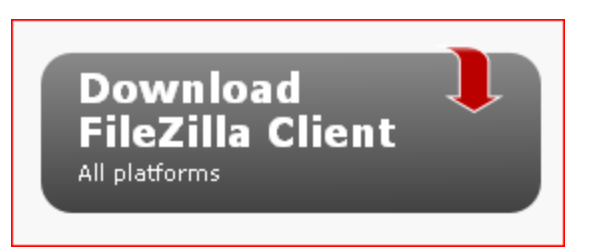

Next window should prompt you to a location where you see the following;

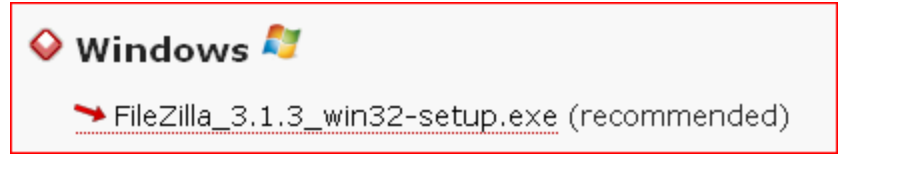

It should prompt a SAVEAS window. \*\* Take note of where you place it on your hard drive.

Install on computer – Double click on the FileZilla\_3.1.3\_win32-setup.exe

Should look like this;

| E FileZilla version 2.2.27                                                                                                    |                                                  |
|----------------------------------------------------------------------------------------------------|--------------------------------------------------|
| File Edit Transfer View Queue Server Help                                                                                                    |                                                  |
| 💼 - 📴 🖓 🖳 🕅 🔍 🕸 🎉 R 🦹 Address: User:                                                                                                    | Password: Port: Quickconnect V                   |
|                                                                                                    |                                                  |
|                                                                                                    |                                                  |
|                                                                                                    |                                                  |
|                                                                                                    |                                                  |
|                                                                                                    |                                                  |
|                                                                                                    |                                                  |
|                                                                                                    | Hemote Site:                                     |
| - Coal Disk (C:)                                                                                                    | Filename Filesize Filetype Date Time Permissions |
|                                                                                                    |                                                  |
|                                                                                                    |                                                  |
| dell                                                                                                    |                                                  |
| 🕀 🛅 Documents and Settings                                                                                                    |                                                  |
| 🕀 🧰 drivers                                                                                                    |                                                  |
| evaluation                                                                                                    |                                                  |
| Filename / Filesize Filetype Last Modified                                                                                                    |                                                  |
| i 🔁 🗤                                                                                                    |                                                  |
| idlerc File Folder 4/11/2007 11:0                                                                                                    |                                                  |
| File Folder 9/26/2006 10:1                                                                                                    |                                                  |
| DASC File Folder 3/7/2007 11:33                                                                                                    |                                                  |
| City Construction Construction City Construction City City Construction City City Construction City City Construction City Construction City Construction City Construction City City Construction City City Construction City City Construction City City City City City City City City |                                                  |
| Documents and Secongs File Folder 6(1)/2006 11:09                                                                                                    |                                                  |
| Ele Folder 3/13/2008 15:2                                                                                                    |                                                  |
| Elle Folder 9/11/2006 7:35                                                                                                    |                                                  |
| Historider 9/11/2000 /100/11                                                                                                    |                                                  |
| ☐ i386 File Folder 10/12/2006 11:                                                                                                    |                                                  |
| Cinfo File Folder 11/15/2007 11:                                                                                                    |                                                  |
| Contraction File Folder 9/22/2008 16:0                                                                                                    |                                                  |
| Cologos File Folder 4/18/2008 9:57                                                                                                    |                                                  |
| 31 folders and 17 files with 2147160796 bytes.                                                                                                    |                                                  |
| Local Filename Size Direction Remote Filename Host                                                                                                    | Status                                           |
|                                                                                                    |                                                  |
|                                                                                                    |                                                  |
|                                                                                                    |                                                  |
|                                                                                                    |                                                  |
|                                                                                                    |                                                  |
| Ready                                                                                                    | Oueue: Divites 💩                                 |
|                                                                                                    | Quede, o byces 💌                                 |
|                                                                                                    |                                                  |

## Steps for setting up connection

## 1) Select File:

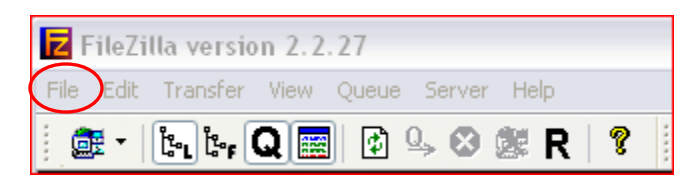

## Click SITE MANAGER...

| Select Entry:       | General Advanced Transfer settings Charset |   |
|---------------------|--------------------------------------------|---|
| 🧰 My Sites          | Host: Port:                                |   |
|                     | Servertype:                                | ~ |
|                     |                                            |   |
|                     | Logontype: Anonymous                       | ~ |
|                     | User:                                      |   |
|                     | Password:                                  |   |
|                     | Account:                                   |   |
|                     | Comments:                                  |   |
| New Site New Folder |                                            | ~ |
| Rename Delete       |                                            |   |
| Сору                |                                            |   |
|                     |                                            |   |
| Conr                | ect OK Discard                             |   |

Click **New Site** (under My FTP Sites on the left); Rename to **DASC SECURE BACKUP** 

Fill out the following under GENERAL tab;

| HOST:       | backup.kansasgis.org            |
|-------------|---------------------------------|
| PORT:       | 21                              |
| SERVERTYPE: | FTP – File Transfer Protocol    |
| LOGONTYPE:  | NORMAL                          |
| USER:       | GIVEN BY DASC call 785-864-2000 |
| PASSWORD:   | GIVEN BY DASC call 785-864-2000 |

# Should look like the following;

| Site Manager        |             |                                  | X        |  |  |  |  |
|---------------------|-------------|----------------------------------|----------|--|--|--|--|
| Select Entry:       | General Ad  | vanced Transfer settings Charset | _        |  |  |  |  |
| krwa                | Host:       | backup.kansasgis.org Port:       |          |  |  |  |  |
|                     | Servertype: | FTP - File Transfer Protocol     | ~        |  |  |  |  |
|                     | Logoptype:  | Normal                           |          |  |  |  |  |
|                     | Liser:      | KRWA                             | -        |  |  |  |  |
|                     | Password:   | •••••                            | =        |  |  |  |  |
|                     | Account:    |                                  | =        |  |  |  |  |
|                     | Comments:   |                                  |          |  |  |  |  |
| New Site New Folder |             |                                  |          |  |  |  |  |
| Rename Delete       |             |                                  |          |  |  |  |  |
|                     |             |                                  | <b>V</b> |  |  |  |  |
|                     |             |                                  |          |  |  |  |  |
| Connect OK Discard  |             |                                  |          |  |  |  |  |

# You will be prompted to ACCEPT a CERTIFICATE:

|                                                                             | Unknown certificate                                                                                                    |                                                                                                    |  |  |  |  |  |
|-----------------------------------------------------------------------------|----------------------------------------------------------------------------------------------------|----------------------------------------------------------------------------------------------------|--|--|--|--|--|
|                                                                             | The server's certificate is unknown. Please carefully examine the certificate to make sure the server can be trusted.                                                                                                    | The server's certificate is unknown. Please carefully examine the certificate to<br>make sure the server can be trusted. |  |  |  |  |  |
|                                                                             | Details   Host: mongo.kgs.ku.edu:21   Valid from: 8/28/2008   Valid to: 8/28/2009   Serial number: 00   Public key algorithm: RSA with 4096 bits   Fingerprint (MD5): 6f:39:11:21:23:31:f4:8c:5e:21:d1:d0:c7:06:b8:e2   Fingerprint (SHA-1): a0:0b:f4:ad:0d:6a:30:d4:0b:c8:2a:60:f2:ca:f1:2c:7f:e6:74:63 |                                                                                                    |  |  |  |  |  |
|                                                                             | Subject of certificateCertificate issuerCommon name: databkup.kansasgis.orgCommon name: databkup.kansasgis.orgOrganization: Data Access Support CenterOrganization: Data Access Support CenterUnit:GIS ServicesCountry:USState:KansasLocality:LawrenceE-Mail:aiqbal@kgs.ku.edu                           |                                                                                                    |  |  |  |  |  |
| Make sure this is Checked<br>so it doesn't show up<br>all the time Click OK | Session details<br>Cipher: AES-128-CBC<br>MAC: SHA1<br>Trust this certificate and carry on connecting?                                                                                                    |                                                                                                    |  |  |  |  |  |
|                                                                             | Always trust certificate in future sessions.                                                                                                    |                                                                                                    |  |  |  |  |  |

### **RECONNECT**

To Reconnect CLICK the down arrow and highlight DASC SECURE BACKUP

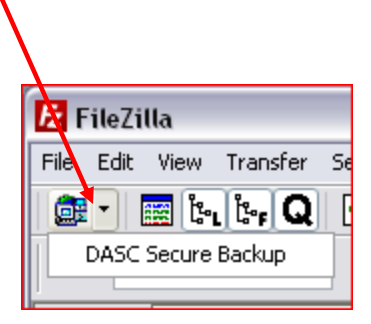

## DISCONNECT

Go to the main meun SELECT Server, SELECT Disconnect.

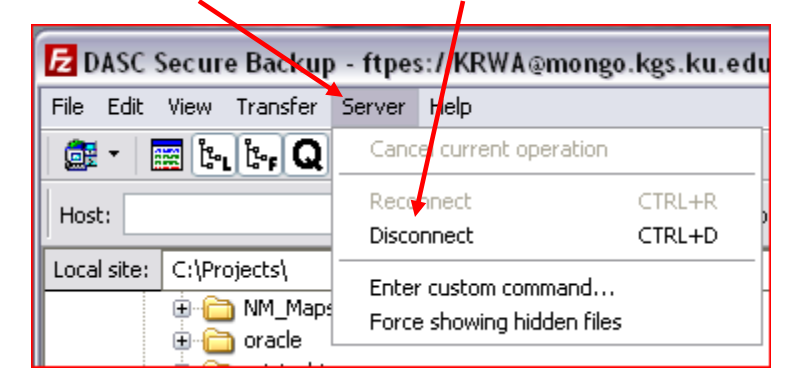

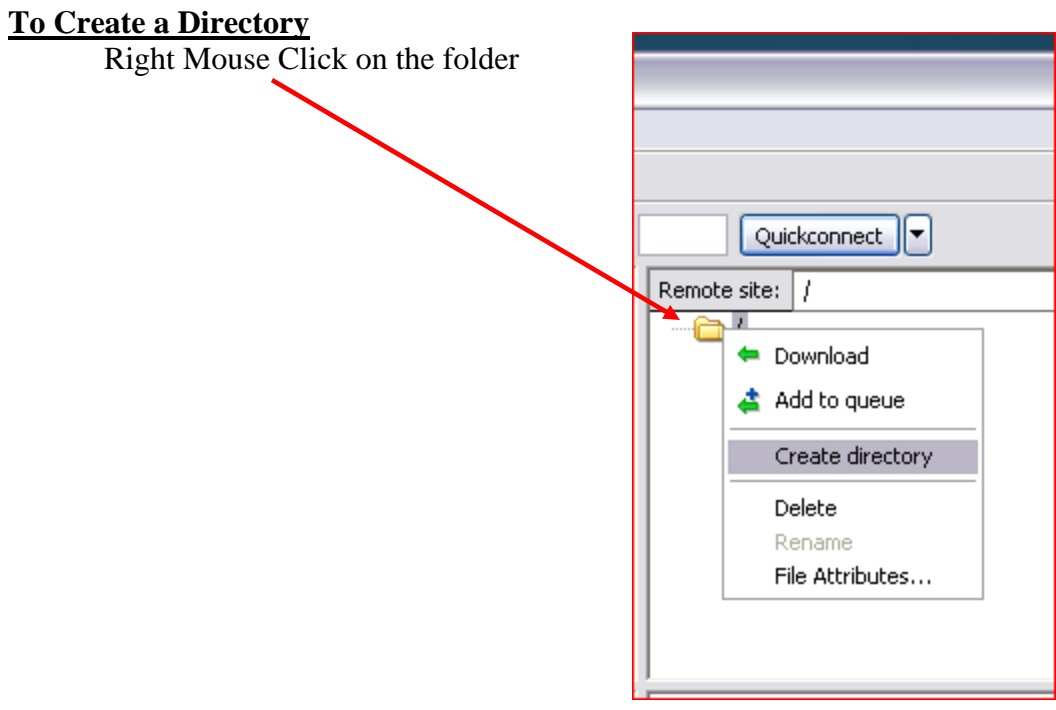

<u>To Transfer files</u> Simply Drag and Drop from the LEFT window to the Right

|                       | ets      |             |                      | ~ |                |          |             |                |             |            |
|-----------------------|----------|-------------|----------------------|---|----------------|----------|-------------|----------------|-------------|------------|
| Filename /            | Filesize | Filetype    | Last modified        |   | Filename /     | Filesize | Filetype    | Last modified  | Permissions | Owner / Gr |
| <b>a</b>              |          |             |                      |   | <b>`</b>       |          |             |                |             |            |
| Douglas_county        |          | File Folder | 9/23/2008 9:04:36    |   | Douglas_county |          | File Folder | 9/24/2008 5:04 | drw×r-×r-×  | ftp ftp    |
| 📄 imageserver_drg     |          | File Folder | 9/2/2008 1:44:29 PM  |   |                |          |             |                |             |            |
| incorporated          |          | File Folder | 9/16/2008 9:55:11    |   |                |          |             |                |             |            |
| 🚞 КВІ                 |          | File Folder | 9/12/2008 12:36:4    |   |                |          |             |                |             |            |
| 🚞 NatCarb             |          | File Folder | 8/25/2008 3:16:35 PM |   |                |          |             |                |             |            |
|                       |          |             |                      |   |                |          |             |                |             |            |
|                       |          |             |                      |   |                |          |             |                |             |            |
|                       |          |             |                      |   |                |          |             |                |             |            |
|                       |          |             |                      |   |                |          |             |                |             |            |
|                       |          |             |                      |   |                |          |             |                |             |            |
|                       |          |             |                      |   |                |          |             |                |             |            |
|                       |          |             |                      |   |                |          |             |                |             |            |
|                       |          |             |                      |   |                |          |             |                |             |            |
|                       |          |             |                      |   | <              |          |             |                |             | >          |
| Selected 1 directory. |          |             |                      |   | 1 directory    |          |             |                |             |            |